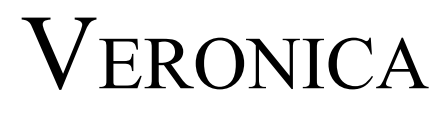

Version: 0.5

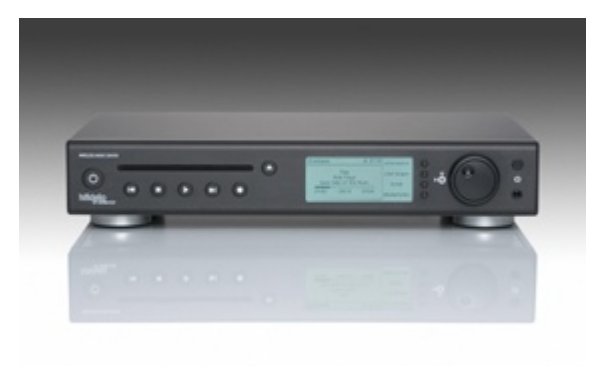

Stand: 05.04.10

## Inhaltsverzeichnis

| 1 Einleitung                    | 3  |
|---------------------------------|----|
| 2 Funktionsweise                | 3  |
| 3 Installation                  | 4  |
| 4 Aufrufparameter               | 5  |
| 5 Konfiguration                 | 6  |
| 5.1 Element <common></common>   | 6  |
| 5.1.1 Attribute                 | 6  |
| 5.1.2 Beispiel                  | 7  |
| 5.2 Element <screen></screen>   | 7  |
| 5.2.1 Attribute                 | 7  |
| 5.2.2 Beispiel                  | 8  |
| 6 Themes                        | 9  |
| 6.1 Element<br>bitmap>          | 10 |
| 6.1.1 Attribute                 | 11 |
| 6.1.2 Beispiel                  | 11 |
| 6.2 Element <display></display> | 12 |
| 6.2.1 Attribute                 | 12 |
| 6.2.2 Beispiel                  | 13 |
| 6.3 Element <cover></cover>     | 13 |
| 6.3.1 Attribute                 | 13 |
| 6.3.2 Beispiel                  | 13 |
| 6.4 Element <button></button>   | 14 |
| 6.4.1 Attribute                 | 14 |
| 6.4.2 Beispiel                  | 16 |
| 6.5 Element <key></key>         | 16 |
| 6.5.1 Attribute                 | 16 |
| 6.5.2 Beispiel                  | 17 |
| 7 Steuerung                     | 18 |
| 7.1 Tastatur                    | 18 |
| 7.2 Maus                        | 18 |
| 8 Fehlerdiagnose                | 19 |
| 9 Lizenz                        | 19 |
|                                 |    |

## 1 Einleitung

"<u>VERONIC</u>A" ist ein VNC-Server, der die Fernbedienung eines Hifidelio Wireless Music Center<sup>1</sup> über eine Netzwerkverbindung ermöglicht. "VNC" steht für "Virtual Network Computing"und wurde eigens dazu entwickelt, Inhalte eines entfernten Bildschirms über ein Netzwerk zu übertragen. VERONICA setzt die unter GNU Public License stehende Bibliothek LibVncServer<sup>2</sup> ein, welche das zu Grunde liegende Remote Framebuffer Protocol<sup>3</sup> implementiert.

Auf Client-Seite ist ein VNC-Viewer nötig, der einen virtuellen Bildschirm darstellen und Benutzereingaben weiterleiten kann. Hier existieren zahlreiche Implementierungen für gängige Betriebssysteme von Personal Computern, PDAs und Mobiltelefonen.

## 2 Funktionsweise

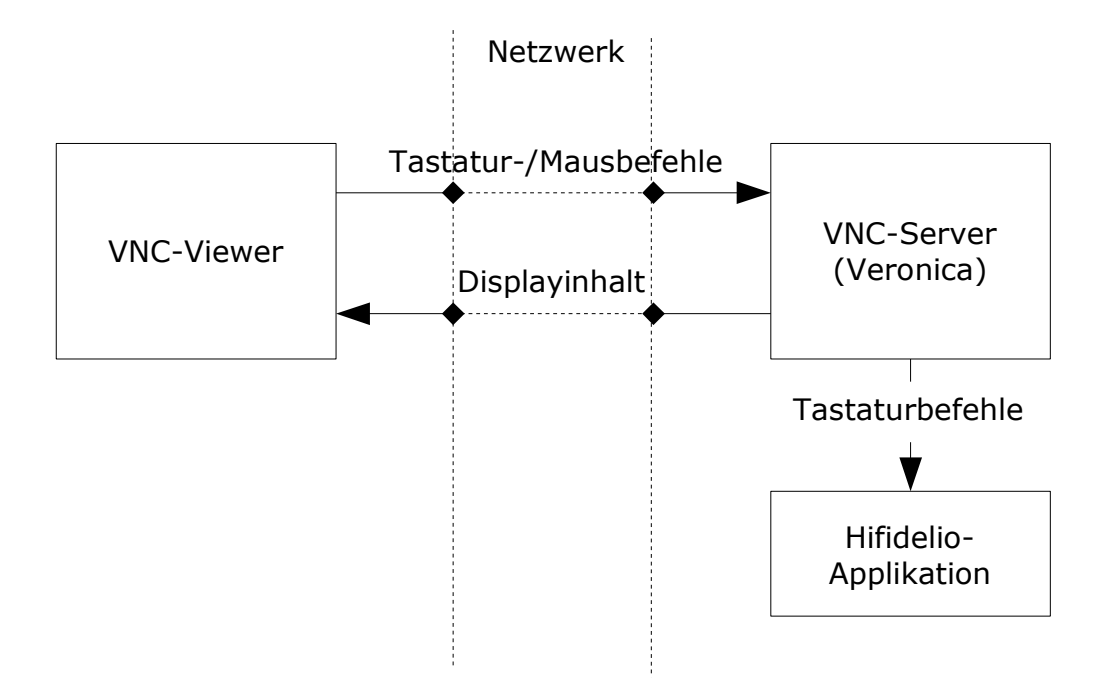

Der VNC-Viewer schickt Tastendrücke (Maus/Tastatur) und Mausbewegungen an den VNC-Server, der diese auswertet und verarbeitet. Im Gegenzug liest dieser zyklisch den Display-Inhalt am Hifidelio-Gerät aus und schickt die geänderten Display-Inhalte über das Netzwerk zum Client. Sollte eine Benutzeraktion mit einer Folgeaktion am Gerät verknüpft sein, transformiert der VNC-Server diese in einen Tastaturbefehl und schickt sie zur Hifidelio-Applikation. Diese verfügt über eine XML<sup>4</sup>-Schnittstelle, die virtuelle Tastendrücke entgegennehmen kann und derart ausführt, als sei eine Tastatur am USB-Port angeschlossen. Dadurch sind über die entfernte Steuerung alle Bedienmöglichkeiten gegeben, die auch am Hifidelio selbst vorhanden sind. Neben der eigentlichen Fernsteuerung lassen sich für diverse Benutzeraktionen auch Systembefehle zuordnen, die der VNC-Server mit eingeschränkten Benutzerrechten ausführt. Hierzu aber noch mehr in den folgenden Kapiteln.

2 http://libvncserver.sourceforge.net

<sup>1</sup> http://www.hifidelio.com

<sup>3 &</sup>lt;u>http://www.realvnc.com/docs/rfbproto.pdf</u>

<sup>4</sup> http://www.w3.org/XML

### 3 Installation

Voraussetzung für die Installation ist eine Firmware-Version größer 2.3.2 und das Binärpaket veronica-0.5.x-bin.tar.gz. Die weiteren Schritte sind dann:

- 1) veronica-0.5.x-bin.tar.gz in den Import-Ordner des Hifidelio kopieren.
- 2) Aktivierung des Telnet-Dienstes am Hifidelio und Anmeldung als Benutzer root.
- 3) Folgende Befehle eingeben:

```
root@hifidelio:~# cd /audio/import/
root@hifidelio:/audio/import# tar -zxvf veronica-0.5.x-bin.tar.gz
root@hifidelio:/audio/import# ./install
```

Was geschieht?

- Ein laufender VNC-Server wird gestoppt.
- Programmdateien werden nach /opt/veronica kopiert.
- /etc/init.d/vnc wird aktualisiert, sofern nötig.
- Falls noch nicht vorhanden, wird /etc/veronica\_conf.xml angelegt für einen VNC-Server mit "black\_coverart" Theme.
- Der VNC-Server wird wieder gestartet.

Die Ausgabe sollte bei einem vorher laufenden VNC-Server ähnlich wie hier aussehen:

```
Veronica 0.5.x installation
veronica stop
Copying program files
Copying start script
veronica start
Veronica installed.
```

Um die Installationsdateien anschließend wieder zu entfernen (sie erscheinen sonst im "Importieren" Menü des Hifidelio), genügt folgender Aufruf:

root@hifidelio:/audio/import# ./install -clean

[ OK ]

## 4 Aufrufparameter

Die Aufrufparameter von VERONICA sind frei kombinierbar und betreffen im Wesentlichen den Startmodus und die Konfiguration:

| Parameter kurz | Parameter lang   | Bedeutung                                                                                                    |
|----------------|------------------|----------------------------------------------------------------------------------------------------|
| -d             | daemon           | Startet den VNC-Server als Hintergrundprozess.                                                                                                |
| -q             | quiet            | Schaltet das Logging aus. In Verbindung mit dem Parameter<br>-d wird zusätzlich die Standard- und Fehlerausgabe nach<br>/dev/null umgeleitet. |
| -c             | config-file=FILE | Alternative Angabe des Pfads einer Konfigurationsdatei.<br>Standardmäßig wird der Pfad /etc/veronica_conf.xml<br>verwendet.                   |
| -h             | help             | Anzeige der Aufrufparameter.                                                                                                    |

Beispiel: /opt/veronica/bin/veronica -d -q -c /etc/myconfig.xml

## 5 Konfiguration

Zur Konfiguration der Grundeinstellungen von VERONICA dient standardmäßig die XML-Datei /etc/veronica\_conf.xml. Alternativ lässt sich über den Aufrufparameter -c auch eine andere Datei vorgeben.

Das zu Grunde liegende XML-Dokument besteht aus einem <common> Element mit allgemeinen Einstellungen des VNC-Servers und kann mehrere <screen> Elemente für die Konfiguration der virtuellen Bildschirme enthalten:

Die Anzahl der Bildschirme ist beliebig und wird lediglich durch die Systemressourcen beschränkt. Die Attribute der einzelnen Elemente werden in den folgenden Unterkapiteln beschrieben.

#### 5.1 Element <common>

Attribute des Elements <common> wirken sich auf alle virtuellen Bildschirme aus. Optionale Attribute können auch weggelassen werden, was einer Verwendung der Standardeinstellungen gleichkommt.

#### 5.1.1 Attribute

| Name    | Тур  | Optional | Standardwert |
|---------|------|----------|--------------|
| refresh | Zahl | ja       | 200          |

Das Attribut refresh gibt das Intervall zur Aktualisierung des Display-Inhalts in Millisekunden an. Kleinere Werte lassen die Display-Anzeige flüssiger erscheinen, wirken sich jedoch negativ auf die System- und Netzwerklast des Hifidelio aus. Der Standardwert von 200 Millisekunden stellt hier einen geeigneten Kompromiss dar.

| Name             | Тур  | Optional | Standardwert |
|------------------|------|----------|--------------|
| key_repeat_delay | Zahl | ja       | 65           |

Beim längeren Drücken einer Taste lösen gängige VNC-Viewer eine Tastenwiederholung aus und schicken in kurzen Abständen entsprechende Tastaturereignisse zum VNC-Server. Der Parameter key\_repeat\_delay legt in diesem Fall den minimalen Zeitabstand zwischen solchen Ereignissen fest, da zu schnelle Abfolgen das Zusammenspiel zwischen VERONICA und der Hifidelio-Applikation beeinträchtigen. Sollten innerhalb dieses Intervalls weitere Tastaturereignisse eintreffen, werden diese einfach verworfen. Der Standardwert von 65 Millisekunden wurde hierbei als geeignet ermittelt.

| Name      | Тур          | Optional | Standardwert  |
|-----------|--------------|----------|---------------|
| auth_file | Zeichenkette | ja       | <leer></leer> |

Die Option auth\_file aktiviert den Passwortschutz des VNC-Servers. Erwartet wird hier der absolute Pfad einer Datei, die das Passwort in DES<sup>5</sup> verschlüsselter Form enthält. Zur Erzeugung einer solchen Datei ist ein wenig Handarbeit nötig:

- 1. Aktivierung des Telnet-Dienstes am Hifidelio und Anmeldung als Benutzer root.
- 2. Anlegen einer Passwortdatei mittels des Kommandos storepasswd:

```
root@hifidelio:~# /opt/veronica/bin/storepasswd fidel123
/etc/veronica.auth
storing password succeeded.
```

Bei erfolgreicher Verarbeitung existiert nun die Datei /etc/veronica.auth und enthält die verschlüsselte Form des Passworts fidel123.

3. Passwortdatei als Attribut auth\_file in der Konfiguration eintragen.

### 5.1.2 Beispiel

```
<common
refresh="200"
key_repeat_delay="65"
auth_file="/etc/veronica.auth"
/>
```

#### 5.2 Element <screen>

Elemente des Typs <screen> legen die Eigenschaften von virtuellen Bildschirmen fest.

#### 5.2.1 Attribute

| Name      | Тур          | Optional | Standardwert  |
|-----------|--------------|----------|---------------|
| theme_dir | Zeichenkette | ja       | <leer></leer> |

theme\_dir gibt den absoluten Pfad eines Verzeichnisses an, in dem sich Dateien eines Themes befinden (siehe Kapitel 6). Sollte dieses Attribut nicht vorhanden sein, erscheint lediglich das Display des Hifidelio als virtueller Bildschirm.

| Name        | Тур  | Optional | Standardwert |
|-------------|------|----------|--------------|
| show_cursor | Zahl | ja       | 0            |

Bei einem Wert größer 0 aktiviert das Attribut show\_cursor die serverseitige Generierung eines Mauszeigers. Dies kann hilfreich sein bei VNC-Viewer Applikationen, die einen solchen nicht selbst darstellen.

<sup>5</sup> http://de.wikipedia.org/wiki/Data\_Encryption\_Standard

| Name     | Тур  | Optional | Standardwert | Wertebereich |
|----------|------|----------|--------------|--------------|
| vnc_port | Zahl | ja       | 5900         | 0 - 65536    |

Das Attribut vnc\_port ordnet einem virtuellen Bildschirm netzwerkseitig eine Port-Nummer zu, die ein VNC-Viewer zum Verbindungsaufbau benötigt. Die vollständige Adresse ergibt sich durch Kombination dieser Nummer mit der Netzwerkadresse des Hifidelio (Beispiel: 192.168.1.64:5901 oder 192.168.1.64:5901)

**Hinweis:** Bei vnc\_port handelt es sich um ein optionales Attribut, welches auch weggelassen werden kann. Tut man dies bei mehreren <screen> Elementen, kommt es zu Port-Konflikten, weil mehrere Bildschirme den Standard-Port 5900 benutzen.

| Name      | Тур  | Optional | Standardwert  | Wertebereich |
|-----------|------|----------|---------------|--------------|
| http_port | Zahl | ja       | <leer></leer> | 0 - 65536    |

Bei Bedarf startet VERONICA einen minimalen Webserver, dessen einzige Aufgabe es ist, Java VNC-Viewer Applets über eine HTTP-Verbindung auszuliefern. Solche Applets laufen in Java-fähigen Browsern und ermöglichen VNC-Sitzungen ohne die vorherige Installation einer VNC-Viewer Applikation. Ähnlich wie das Attribut vnc\_port weist auch http\_port einem virtuellen Bildschirm einen Port-Nummer zu. Die URL des Webservers ergibt sich dann aus dieser Nummer und der Netzwerkadresse des Hifidelio (Beispiel: http://192.168.1.64:5801).

**Hinweis:** Wie auch beim Attribut vnc\_port ist keine Mehrfachbelegung von Port-Nummern in <screen> Elementen erlaubt.

| Name          | Тур  | Optional | Standardwert |
|---------------|------|----------|--------------|
| mouse_control | Zahl | ja       | 1            |

Befindet sich der Mauszeiger im Display-Bereich, verhalten sich Mausknöpfe und Mausrad wie die Cursor-Tasten einer Tastatur (siehe hierzu auch Kapitel 7.2). Ist dieses Verhalten nicht erwünscht, kann das Attribut mouse\_control mit dem Wert 0 belegt werden.

| Name | Тур          | Optional | Standardwert                |
|------|--------------|----------|-----------------------------|
| name | Zeichenkette | ja       | "Veronica" + Versionsnummer |

Mit dem Attribut name lässt sich der Name eines virtuellen Bildschirms festlegen. Dieser wird üblicherweise in der Titelzeile eines VNC-Viewer-Fensters angezeigt.

#### 5.2.2 Beispiel

```
<screen
   theme_dir="/opt/veronica/themes/black_coverart"
    show_cursor="0"
    vnc_port="5900"
    http_port="5800"
/>
```

## 6 Themes

*Themes* erlauben die individuelle Gestaltung von virtuellen Bildschirmen, die am VNC-Server verwaltet werden. Im Wesentlichen bestehen diese aus Bitmap-Dateien im Format BMP oder PNG und der Beschreibungsdatei theme.xml.

Wie die Dateierweiterung bereits verrät, handelt es sich bei theme.xml um eine Datei im XML-Format, deren prinzipieller Aufbau wie folgt aussieht (die genaue Funktion der Elemente wird in den Kapiteln 6.1 bis 6.5 beschrieben):

```
<?xml version="1.0"?>
<theme>
     <bitmaps>
           <br/>
<bitmap ... />
           . . .
     </bitmaps>
     <display ... />
     <cover ... />
     <buttons>
           <button ... />
           . . .
     </buttons>
     <keys>
           <key ... />
           . . .
     </keys>
</theme>
```

Zum Verständnis von Elementen mit Koordinatenangaben sei noch auf das zu Grunde liegende Koordinatensystem in Bitmaps hingewiesen. Dieses hat seinen Ursprung in der linken oberen Ecke, während die positive X-Achse nach rechts und die positive Y-Achse nach unten zeigt:

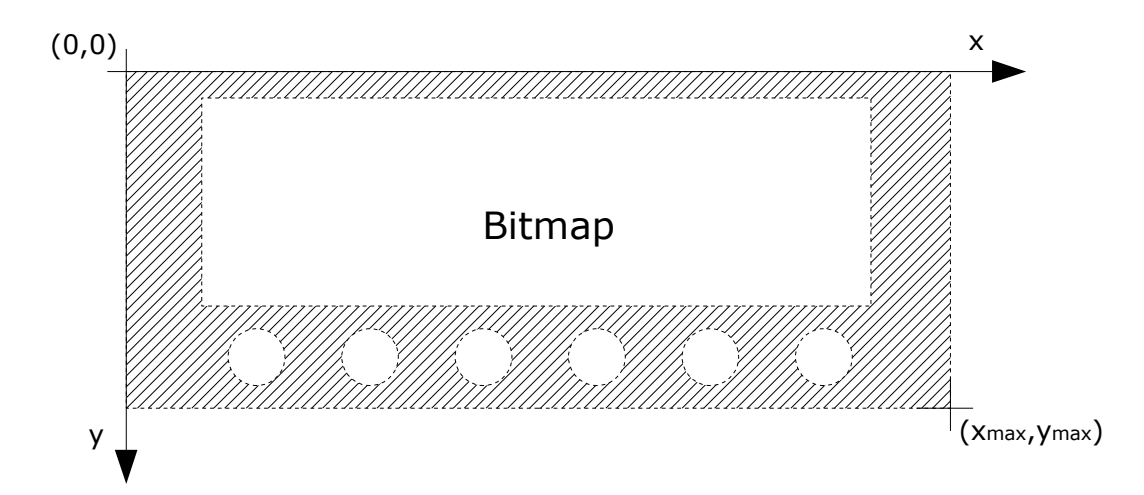

In den Abbildungen der nun folgenden Unterkapitel wird auf das Theme "black\_coverart" Bezug genommen.

#### 6.1 Element <bitmap>

Bitmaps sind der zentrale Bestandteil eines Themes, da sie das Erscheinungsbild des virtuellen Bildschirms festlegen. Für VERONICA wurde ein Ansatz mit zwei Bitmap-Dateien gewählt, die als Basis zur Generierung des Bildschirminhalts dienen. Eine Bitmap zeigt das gesamte Layout der Oberfläche mit allen Komponenten, während eine weitere Bitmap die Darstellung der aktiven Bedienelemente enthält. Am einfachsten lässt sich dies anhand eines Beispiels verdeutlichen.

Bitmap 1: Komplettes Layout des virtuellen Bildschirms:

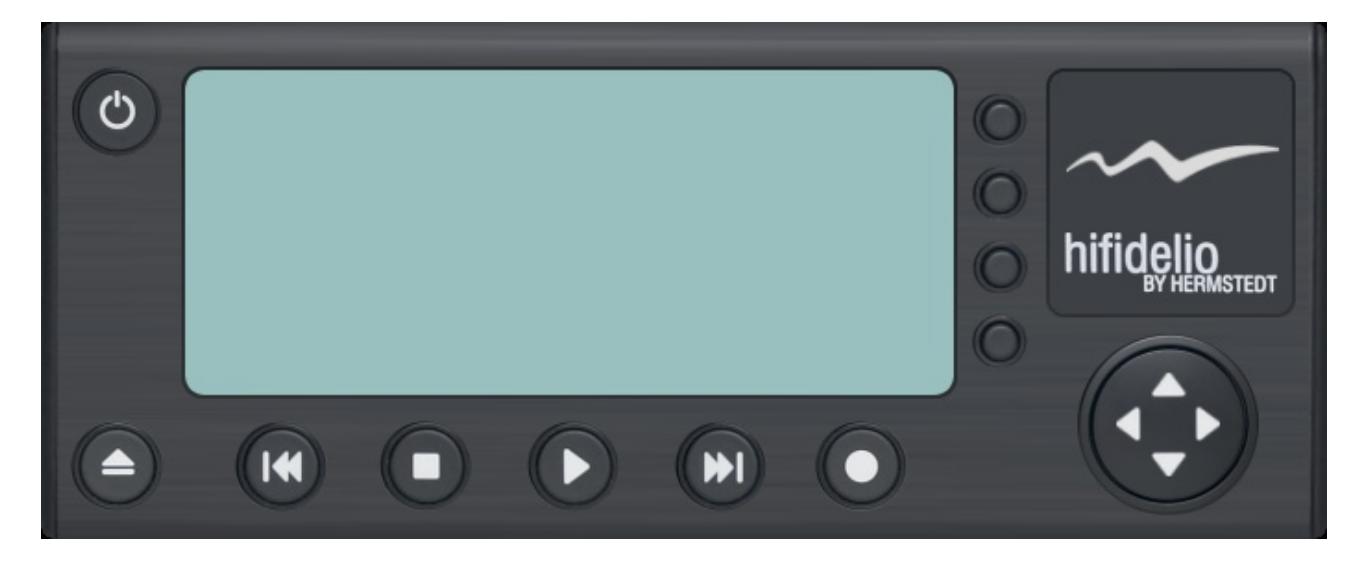

Bitmap 2: Darstellung der aktiven Bedienelemente (Buttons):

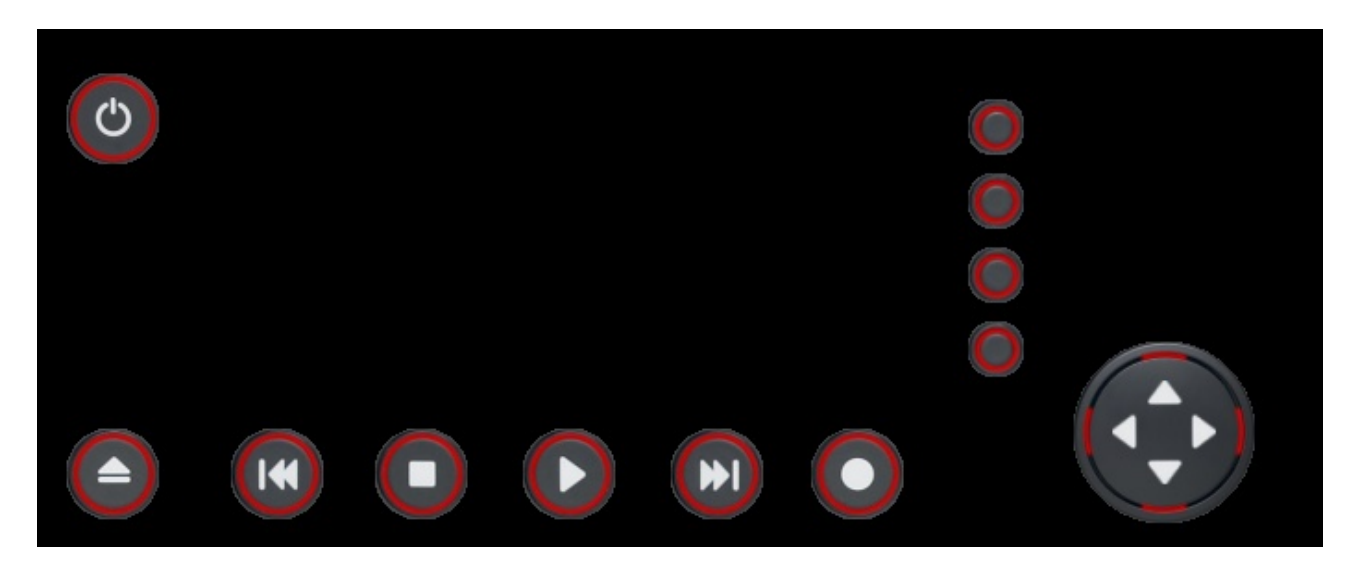

Im Normalfall wird bei der Generierung eines virtuellen Bildschirms auf Bitmap 1 zugegriffen. Erst der Eintritt des Mauszeigers in den Bereich eines Buttons löst das Kopieren der aktiven Darstellung aus Bitmap 2 in den Bildspeicher des VNC-Servers aus. Die als transparent definierte schwarze Hintergrundfarbe wird beim Zeichnen ignoriert, womit auch komplexe Formen von Bedienelementen möglich sind.

Sofern bei einem Theme keine Buttons oder deren aktive Darstellungen gewünscht sind, kann die zweite Bitmap auch entfallen.

Zu guter Letzt gibt es innerhalb eines Themes noch gewisse Regeln, die bezüglich Bitmaps zu beachten sind:

- Die Farbtiefe darf nicht kleiner als 24 Bit pro Pixel (bpp) sein.
- Die Bitmaps für Layout und aktive Buttons müssen die gleiche Größe haben.
- Die Breite der Bitmaps muss durch 4 teilbar sein (ermöglicht schnelleres Zeichnen der Bildinhalte).

#### 6.1.1 Attribute

| Name | Тур          | Optional | Standardwert | Wertebereich    |
|------|--------------|----------|--------------|-----------------|
| type | Zeichenkette | nein     |              | layout, buttons |

Das Attribut type ist von großer Wichtigkeit, da es die Verwendung einer Bitmap-Datei festlegt. Der Wert layout bezeichnet hierbei solche Bitmaps, die das komplette Layout des virtuellen Bildschirms enthalten. Bitmaps des Typs buttons hingegen sind nur für die Darstellung von aktiven Bedienelementen nötig.

| Name | Тур          | Optional | Standardwert |
|------|--------------|----------|--------------|
| file | Zeichenkette | nein     |              |

Gibt den Namen einer Bitmap-Datei an. Diese sollte sich im selben Verzeichnis wie auch die theme.xml Datei befinden.

| Name         | Тур  | Optional | Standardwert |
|--------------|------|----------|--------------|
| transparency | Zahl | ja       | 000000       |

Das Attribut transparency gibt einen Farbwert an, der als Transparenz behandelt werden soll (wichtig bei Bitmaps, die aktive Bedienelemente enthalten). Die Kodierung erfolgt analog zu HTML-Dateien mit aufeinanderfolgenden, zweistelligen Hexadezimalwerten für den Rot-, Grünund Blauanteil.

#### 6.1.2 Beispiel

```
<br/><bitmaps>
<bitmap type="layout" file="layout.png"/>
<bitmap type="buttons" file="buttons.png" transparency="00cc00"/>
</bitmaps>
```

#### 6.2 Element <display>

Hifidelio-Geräte sind mit einem LCD-Display ausgestattet, das 400 x 160 Bildpunkte in einer Farbtiefe von 1 Bit darstellen kann. Der Display-Inhalt ist im Bildspeicher des Betriebssystems mit 8 Pixel pro Byte abgelegt und lässt sich wie eine Datei lesen oder schreiben. VERONICA transformiert die Bilddaten in eine Farbtiefe von 24 Bit und stellt sie in einem Bereich des virtuellen Bildschirms dar, der durch das <display> Element festgelegt ist. Die Angabe eines solchen Elements ist nicht zwingend, d.h. es lassen sich beispielsweise auch Themes erstellen, die lediglich aus Buttons bestehen.

#### 6.2.1 Attribute

| Name  | Тур  | Optional | Standardwert | Wertebereich |
|-------|------|----------|--------------|--------------|
| X     | Zahl | ja       | 0            |              |
| у     | Zahl | ja       | 0            |              |
| scale | Zahl | ja       | 1.0          | 0.5 - 2.0    |

Die Attribute x und y bestimmen die Position der oberen linken Ecke des Display-Bereichs, während der Parameter scale die Skalierung des Display-Inhalts um Faktor 0.5 bis 2.0 erlaubt. Aus Gründen der Performance geschieht dies ohne Interpolation, d.h. es werden lediglich Bildzeilen und -spalten vervielfacht oder entfernt.

| Name   | Тур  | Optional | Standardwert |
|--------|------|----------|--------------|
| width  | Zahl | ja       | 400          |
| height | Zahl | ja       | 160          |

Mit width und height lässt sich die Breite und Höhe des sichtbaren Display-Bereichs angeben. Dies kann z.B. von Nutzen sein, falls das Display nicht in voller Breite auf den Bildschirm eines PDA passt, aber dennoch keine Skalierung erwünscht ist.

Hinweis: Die Auswertung von width und height erfolgt vor der Skalierung, d.h. erst wird abgeschnitten, dann skaliert.

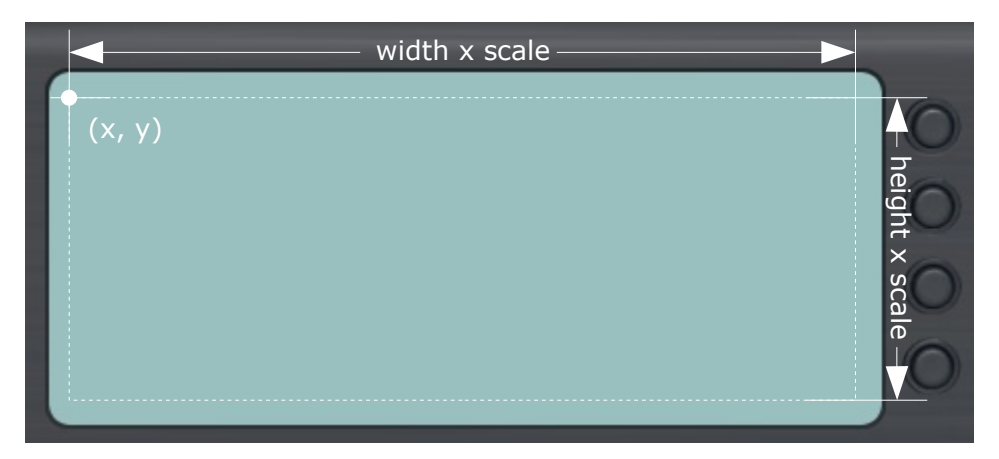

VERONICA

| Name      | Тур  | Optional | Standardwert |
|-----------|------|----------|--------------|
| forecolor | Zahl | ja       | 000000       |

Das Attribut forecolor gibt den Farbwert an, der zum Zeichnen des Display-Inhalts verwendet wird. Die Kodierung erfolgt analog zu HTML-Dateien mit aufeinanderfolgenden, zweistelligen Hexadezimalwerten für den Rot-, Grün- und Blauanteil.

#### 6.2.2 Beispiel

```
<display x="87" y="33" forecolor="2b5774"/>
```

#### 6.3 Element <cover>

Ab Version 2.3.4 ist die Hifidelio-Firmware in der Lage, Cover-Bitmaps aus Musikdateien mit entsprechenden Tags zu extrahieren. Die Bitmap-Datei des aktuell gespielten Titels wird hierbei im Verzeichnis /tmp als currcover.jpg oder currcover.png abgelegt. VERONICA prüft zyklisch auf Vorhandensein oder Aktualisierung dieser Dateien und liest deren Inhalt bei Bedarf ein. Das <cover> Element definiert in diesem Zusammenhang einen Bereich des virtuellen Bildschirms, der für die Ausgabe von Cover-Bitmaps bestimmt ist.

#### 6.3.1 Attribute

| Name   | Тур  | Optional | Standardwert |
|--------|------|----------|--------------|
| X      | Zahl | ja       | 0            |
| у      | Zahl | ja       | 0            |
| width  | Zahl | ja       | 0            |
| height | Zahl | ja       | 0            |

Die Koordinaten  $\times$  und  $\gamma$  legen die obere linke Ecke des Bereichs fest, in dem Cover-Bitmaps angezeigt werden. Nach dem Lesen eines Covers wird dieses auf die Werte von width und height skaliert und an die passende Stelle im virtuellen Bildschirm kopiert.

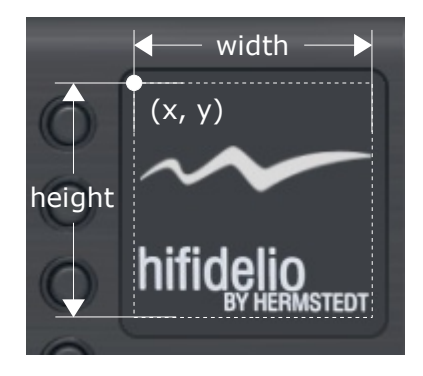

| Name   | Тур  | Optional | Standardwert | Wertebereich    |
|--------|------|----------|--------------|-----------------|
| rotate | Zahl | ja       | 0            | 0, 90, 180, 270 |

Das Attribut rotate ermöglicht die gedrehte Darstellung einer Cover-Bitmap. Der angegebene Wert muss einem Vielfachen von 90° entsprechen und die Drehung erfolgt im Uhrzeigersinn.

#### 6.3.2 Beispiel

<cover x="551" y="32" width="121" height="121"/>

#### 6.4 Element <button>

Buttons sind die eigentlichen Bedienelemente eines Themes. Sie werden über Namen identifiziert, die bereits mit einer Aktion am Hifidelio-Gerät verknüpft sein können.

Darüber hinaus lassen sich auch Buttons anlegen, die Systemkommandos auslösen (siehe Attribut exec) und beliebige Namen haben können. Bei Ausführung eines solchen Kommandos wird der Name des zugehörigen Buttons auf dem Display des virtuellen Bildschirms angezeigt.

#### 6.4.1 Attribute

| Name | Тур          | Optional | Standardwert |
|------|--------------|----------|--------------|
| name | Zeichenkette | nein     |              |

Das Attribut name gibt die Bezeichnung eines Buttons an. Vordefinierte Namen, die bereits eine Aktion am Hifidelio-Gerät auslösen, sind:

| Name     | Aktion                                |
|----------|---------------------------------------|
| halt     | Ruhezustand/Ausschalten               |
| eject    | Auswurf                               |
| back     | Titel zurück                          |
| stop     | Stop                                  |
| play     | Start/Pause                           |
| forward  | Titel vor                             |
| record   | Aufnahme                              |
| left     | Drehung des äußeren Rings nach links  |
| right    | Drehung des äußeren Rings nach rechts |
| up       | Drehung des inneren Rads nach links   |
| down     | Drehung des inneren Rads nach rechts  |
| f1 f12   | Funktionstasten F1 bis F12            |
| 09       | Tasten 0 bis 9                        |
| a z      | Tasten a bis z                        |
| vol_up   | Lautstärke erhöhen                    |
| vol_down | Lautstärke verringern                 |

| Name   | Тур  | Optional | Standardwert |
|--------|------|----------|--------------|
| X      | Zahl | ja       | 0            |
| у      | Zahl | ja       | 0            |
| width  | Zahl | ja       | 0            |
| height | Zahl | ja       | 0            |

Die Werte von x und y geben zusammen mit den Abmessungen width und height den Bereich eines Buttons im virtuellen Bildschirm an. Erfolgt dort ein ein Mausklick, wird die zugeordnete Aktion ermittelt und ausgeführt. Sollte eine Bitmap des Typs "buttons" existieren, wird immer dann die aktivierte Darstellung des Buttons angezeigt, wenn der Mauszeiger sich über einem Punkt befindet, dessen Farbe nicht der Transparenzfarbe entspricht.

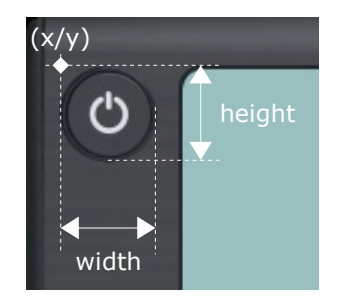

| Name | Тур          | Optional | Standardwert  |
|------|--------------|----------|---------------|
| exec | Zeichenkette | ja       | <leer></leer> |

Prinzipiell werden beim Drücken eines Buttons alle Kommandos im Hintergrund ausgeführt, die zwischen den Hochkommas des exec Attributs stehen. Ein paar Dingen sollte man dabei Beachtung schenken:

1) Analog zu HTML müssen auch in XML-Dokumenten Sonderzeichen speziell formatiert werden. Davon betroffen sind die Zeichen &, ', ", < und >:

| Zeichen | Ersetzung |
|---------|-----------|
| &       | &         |
| 1       | '         |
| <       | <         |
| >       | >         |
| "       | "         |

2) Angesichts der Möglichkeit zur Ausführung von Systembefehlen, ändert VERONICA nach dem Start die User ID des laufenden Prozesses auf die des Benutzers fidelio. Dieser besitzt nur eingeschränkte Rechte, was Schäden am System durch unsachgemäße Verwendung des exec Attributs verhindern soll. Leider unterbindet dieses Vorgehen auch die Verwendung von Programmen, die zur Ausführung Root-Rechte benötigen. Möchte man trotzdem einen Systembefehl mit solchen Rechten ausführen, kann das sudo Kommando weiterhelfen. Hierzu existiert im Verzeichnis /etc die Datei sudoers, die man als Benutzer root um weitere Einträge erweitern kann. Um beispielsweise den Befehl halt ohne Root-Rechte auszuführen, ist folgende Zeile nötig:

#### fidelio ALL=NOPASSWD: /sbin/halt

Im exec Attribut verwendet man anschließend das Kommando sudo halt anstatt nur halt.

3) VERONICA bindet zur Ausführung von Systemkommandos mehrere Verzeichnisse mit ausführbaren Dateien in den Systempfad ein. Dort enthaltene Programme können ohne absolute Pfadangabe in das exec Attribut übernommen werden:

| /bin                | /opt/sox/bin         | /opt/alsa-utils/bin      |
|---------------------|----------------------|--------------------------|
| /sbin               | /opt/apache/bin      | /opt/alsa/bin            |
| /usr/bin            | /opt/samba/bin       | /opt/hfsplusutils/bin    |
| /usr/sbin           | /opt/samba/sbin      | /opt/disktype/bin        |
| /usr/local/bin      | /opt/sg3_utils/bin   | /opt/perl/bin            |
| /usr/local/sbin     | /opt/schily/bin      | /opt/opt/veronica/bin    |
| /opt/cdparanoia/bin | /opt/schily/sbin     | /opt/vorbistools/bin     |
| /opt/libxml2/bin    | /opt/libiconv/bin    | /opt/jpeg/bin            |
| /opt/libshout/bin   | /opt/udhcp/bin       | /opt/ntp/bin             |
| /opt/icecast/bin    | /opt/udhcp/sbin      | /opt/fcgi/bin            |
| /opt/libxslt/bin    | /opt/zcip/sbin       | /opt/hostapd/bin         |
| /opt/veronica/bin   | /opt/zebra/sbin      | /opt/wpa_supplicant/bin  |
| /opt/flac/bin       | /opt/gnupg/bin       | /opt/wpa_supplicant/sbin |
| /opt/Fidelio/bin    | /opt/wget/bin        | /audio/opt/coverart/bin  |
| /opt/id3/bin        | /opt/dnsmasq/sbin    |                          |
| /opt/joe/bin        | /opt/alsa-utils/sbin |                          |

#### 6.4.2 Beispiel

<br/>
<button name="halt" x="16" y="24" width="50" height="49"/><button name="sleep 60" x="452" y="216" width="50" height="49"<br/>
exec="sleep 3600 & amp; & amp; & sudo halt" />

#### 6.5 Element <key>

Mit dem Element <key> lässt sich ein Tastaturbefehl konfigurieren, der im Hintergrund ein Systemkommando auslöst.

#### 6.5.1 Attribute

| Name | Тур          | Optional | Standardwert |
|------|--------------|----------|--------------|
| name | Zeichenkette | nein     |              |

Das Attribut name bestimmt den Namen eines Tastaturbefehls. Dieser wird bei Ausführung auf dem Display des VNC-Bildschirms angezeigt.

| Name     | Тур  | Optional | Standardwert |
|----------|------|----------|--------------|
| code     | Zahl | ja       | 0            |
| modifier | Zahl | ja       | 0            |

Das Attribut modifier kann die Tastencodes solcher Tasten enthalten, die das Verhalten anderer Tasten beeinflussen, wie z.B. Strg, Alt oder die Umschalttaste. Die Haupttaste eines Tastaturbefehls wird über den Wert code angegeben. Soll eine Tastenkombination ohne modifier arbeiten, kann das Attribut einfach weggelassen oder mit dem Wert 0 belegt werden.

VNC-Applikationen richten sich nach den Tastaturcodes unixoider Systeme, weshalb diese bei den Attributen code und modifier ebenfalls zum Tragen kommen. Eine Auswahl relevanter Tasten und deren Codes sei hier aufgeführt:

Attribut modifier:

| Shift links  | 0xFFE1 | Strg links  | 0xFFE3 | Alt links  | 0xFFE9 |
|--------------|--------|-------------|--------|------------|--------|
| Shift rechts | 0xFFE2 | Strg rechts | 0xFFE2 | Alt rechts | 0xFFEA |

Attribut code:

| 0 | 0x030 | a | 0x061 | k | 0x06b | u  | 0x075  | F5  | 0xFFC2 |
|---|-------|---|-------|---|-------|----|--------|-----|--------|
| 1 | 0x031 | b | 0x062 | 1 | 0x06c | v  | 0x076  | F6  | 0xFFC3 |
| 2 | 0x032 | c | 0x063 | m | 0x06d | w  | 0x077  | F7  | 0xFFC4 |
| 3 | 0x033 | d | 0x064 | n | 0x06e | x  | 0x078  | F8  | 0xFFC5 |
| 4 | 0x034 | e | 0x065 | 0 | 0x06f | у  | 0x079  | F9  | 0xFFC6 |
| 5 | 0x035 | f | 0x066 | p | 0x070 | Z  | 0x07a  | F10 | 0xFFC7 |
| 6 | 0x036 | g | 0x067 | q | 0x071 | F1 | 0xFFBE | F11 | 0xFFC8 |
| 7 | 0x037 | h | 0x068 | r | 0x072 | F2 | 0xFFBF | F12 | 0xFFC9 |
| 8 | 0x038 | i | 0x069 | S | 0x073 | F3 | 0xFFC0 |     |        |
| 9 | 0x039 | j | 0x06a | t | 0x074 | F4 | 0xFFC1 |     |        |

**Bitte beachten:** Parallel zur Ausführung von Tastaturbefehlen werden auch weiterhin "Tastendrücke" zur Hifidelio-Applikation geschickt. Befindet man sich beispielsweise in einer Listenansicht am Hifidelio und hat einen Tastaturbefehl auf <Strg> + <a> gelegt, so wird bei Ausführung zusätzlich in der Liste zum Buchstaben "a" gesprungen.

| Name | Тур          | Optional | Standardwert  |
|------|--------------|----------|---------------|
| exec | Zeichenkette | ja       | <leer></leer> |

Das Attribut exec wird analog zur Verwendung in <button> Elementen behandelt (siehe Kapitel 6.4)

#### 6.5.2 Beispiel

```
<key name="sleep 60" code="0x073" modifier="0xffe3"
exec="sleep 3600 && sudo halt" />
```

# 7 Steuerung

#### 7.1 Tastatur

Die Tastaturbelegung innerhalb des VNC-Viewers ist vergleichbar mit der einer Tastatur, die am USB-Port des Hifidelio angeschlossen ist:

| Name                     | Aktion                                       |
|--------------------------|----------------------------------------------|
| AZ, 09                   | AZ, 09                                       |
| Leertaste oder Return    | Start/Pause                                  |
| Esc                      | Stop                                         |
| Cursor rechts oder links | Entspricht dem äußeren Rad                   |
| Cursor auf oder ab       | Entspricht der inneren Scheibe des Rades     |
| Bild ↑                   | Titel zurück                                 |
| Bild ↓                   | Titel vor                                    |
| Pos1                     | Erster Titel in der Liste                    |
| Ende                     | Letzter Titel in der Liste                   |
| F1, F2, F3, F4           | Funktionstasten am rechten Rand des Displays |
| F5                       | Interpreten                                  |
| F6                       | Alben                                        |
| F7                       | Musikstücke                                  |
| F8                       | Musikrichtungen                              |
| F9                       | Wiedergabelisten                             |
| F10                      | Audio CD                                     |
| F11                      | Zufall ein oder aus                          |
| F12                      | Info                                         |
| Pos1                     | Erster Titel in der Liste                    |
| "+" des Ziffernblocks    | Lauter                                       |
| "-" des Ziffernblocks    | Leiser                                       |
| "*" des Ziffernblocks    | Aufnahme                                     |

### 7.2 Maus

Hier gibt es neben der reinen Aktivierung von Buttons zwei Besonderheiten:

- Bei einer Zeitspanne kleiner 3 Sekunden zwischen dem Drücken und Loslassen des Mausknopfes versetzt der Button "Ausschalten/Ruhezustand" das Hifidelio-Gerät in den Ruhezustand. Eine längere Wartezeit schaltet das Gerät ab.
- Im Display-Bereich eines Themes entspricht eine Bewegung des Mausrads den Tasten "Cursor auf" und "Cursor ab". Die rechte und linke Maustaste wirken hierbei wie "Cursor rechts" und "Cursor links".

## 8 Fehlerdiagnose

Sollte es bei der Verwendung von VERONICA zu einer Inaktivität des VNC-Servers oder unplausiblem Verhalten kommen, können evtl. die Logausgaben erste Hinweise zur Fehlerursache geben. Üblicherweise sind diese deaktiviert, da die Applikation als Hintergrundprozess gestartet wird und keine Ausgabe in eine Logdatei erfolgt. Über den Telnet-Zugang besteht aber weiterhin die Möglichkeit, VERONICA im Vordergrund zu starten.

Hierzu sind folgende Schritte nötig:

- 1) Aktivierung des Telnet-Dienstes am Hifidelio und Anmeldung als Benutzer root.
- 2) Laufenden VNC-Dienst beenden:

root@hifidelio:~# /etc/init.d/vnc stop

3) VERONICA erneut starten:

root@hifidelio:~# /opt/veronica/bin/veronica

Nun sollten bereits die Logausgaben der Initialisierung am Bildschirm erscheinen, die insbesondere bei Fehlern in der Konfiguration oder in Themes hilfreich sind. Alle weiteren, von Benutzeraktionen verursachten Ausgaben, werden hinten angehängt.

Hat man die Fehlersuche beendet, kann VERONICA mit der Tastenkombination <Strg> + <c> wieder beendet werden. Für den erneuten Start des VNC-Dienstes als Hintergrundprozess ist dann nur noch ein weiteres Kommando nötig:

root@hifidelio:~# /etc/init.d/vnc start

Führt auch die Analyse der Logausgaben zu keinem Ergebnis, steht natürlich noch die Möglichkeit offen, im (inoffiziellen) Forum für Hifidelio-Benutzer<sup>6</sup> eine Anfrage zu stellen. ;-)

### 9 Lizenz

VERONICA – VNC-Server für Hifidelio Wireless Music Center Copyright (C) 2006 – 2009 Andreas Scherrer, www.hifidelio-user.de

Dieses Programm ist freie Software. Sie können es unter den Bedingungen der GNU General Public License, wie von der Free Software Foundation veröffentlicht, weitergeben und/oder modifizieren, entweder gemäß Version 2 der Lizenz oder (nach Ihrer Option) jeder späteren Version.

Die Veröffentlichung dieses Programms erfolgt in der Hoffnung, dass es Ihnen von Nutzen sein wird, aber OHNE IRGENDEINE GARANTIE, sogar ohne die implizite Garantie der MARKTREIFE oder der VERWENDBARKEIT FÜR EINEN BESTIMMTEN ZWECK. Details finden Sie in der GNU General Public License.

Sie sollten ein Exemplar der GNU General Public License zusammen mit diesem Programm erhalten haben. Falls nicht, schreiben Sie an die Free Software Foundation, Inc., 51 Franklin St, Fifth Floor, Boston, MA 02110, USA.

<sup>6</sup> http://www.hifidelio-user.de